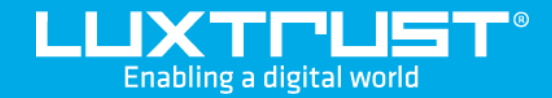

# Première activation de LuxTrust Mobile

#### Avant de commencer, il vous faudra

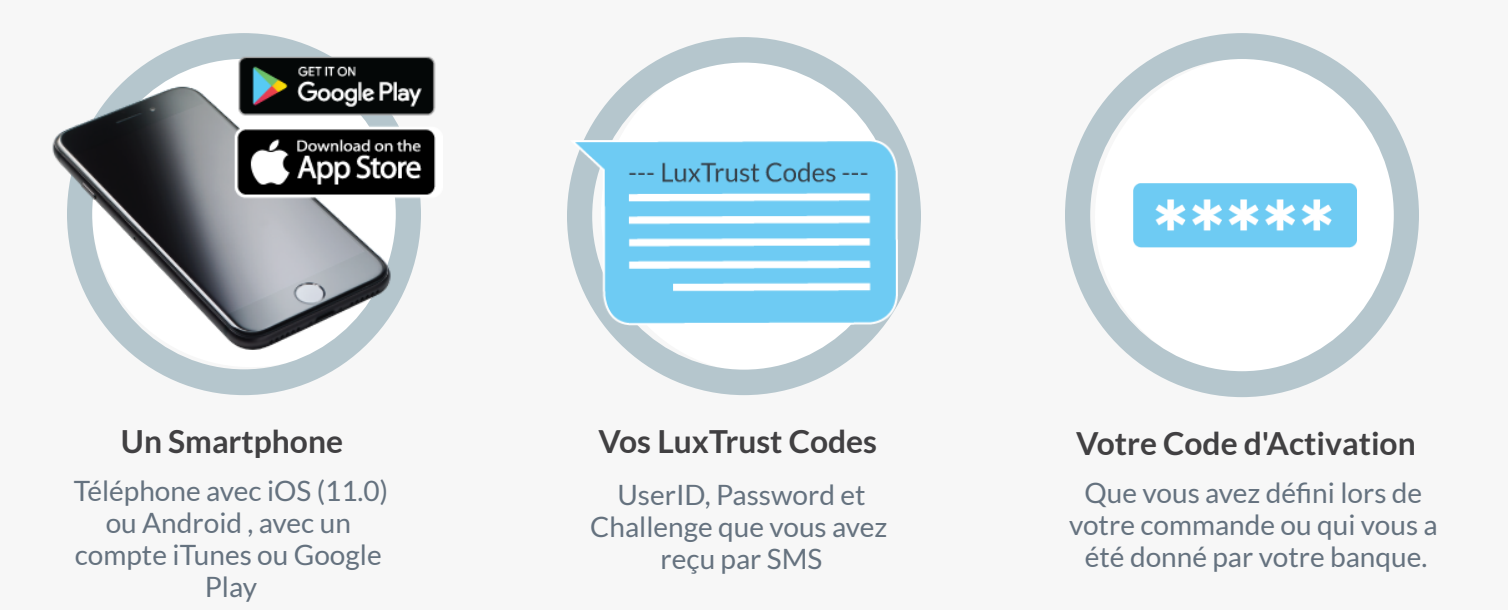

### **Comment activer LuxTrust Mobile?**

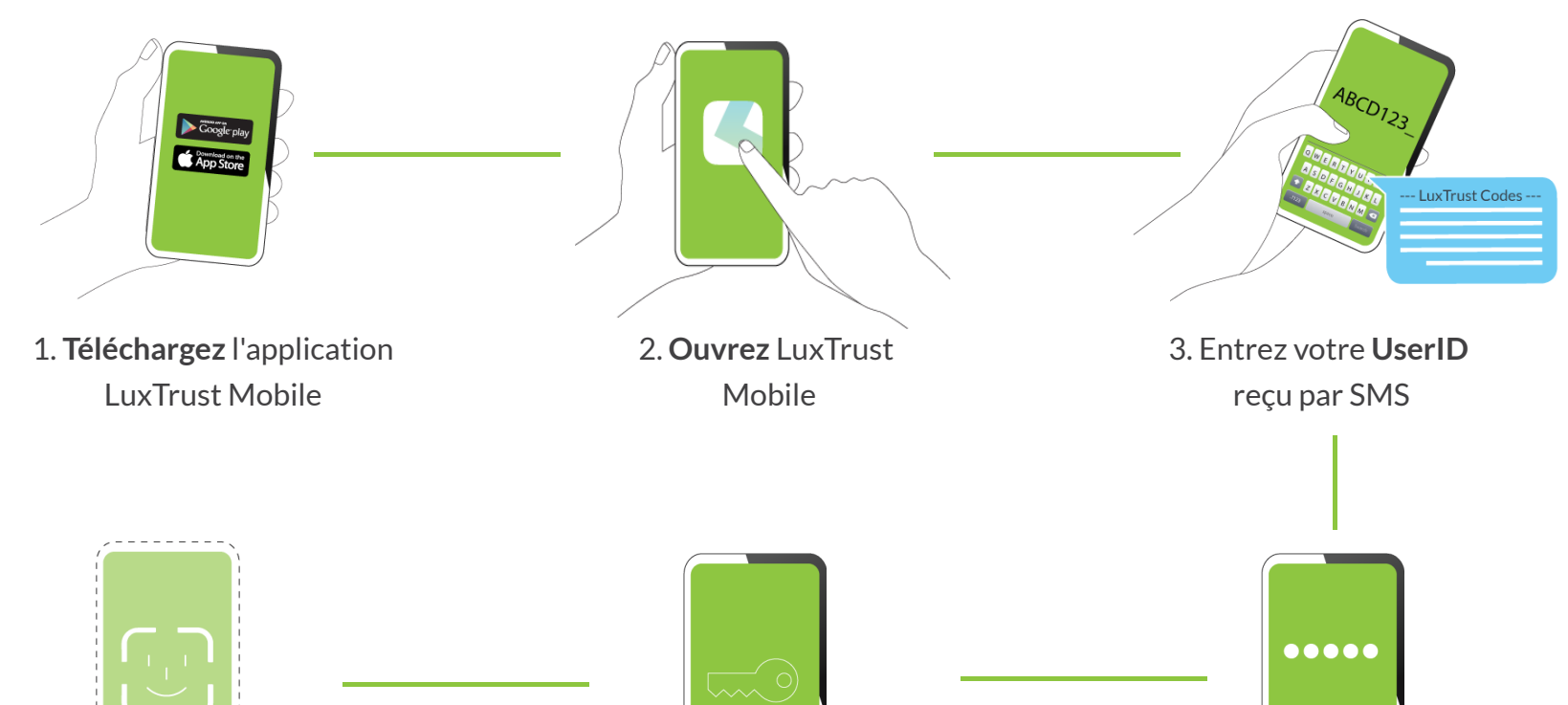

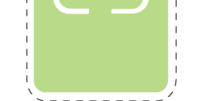

••00

Sunday, Nov 7

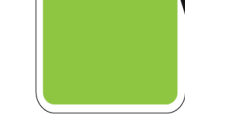

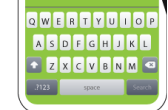

6. Optionnel : activez la reconnaissance biométrique (comme Face ID, Touch ID, etc.) pour remplacer votre PIN code

5. Définissez un PIN code qui servira pour débloquer l'application

4. Entrez votre **Code d'Activation** 

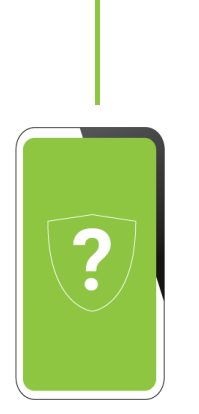

7. Répondez aux questions de sécurité

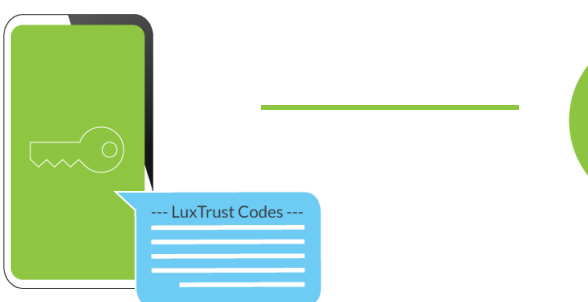

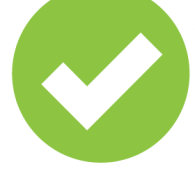

Voilà, vous êtes équipé!

## Comment utiliser LuxTrust Mobile?

8. Entrez votre initial Password

reçu par SMS et définissez votre

mot de passe qui vous sera demandé à chaque transaction

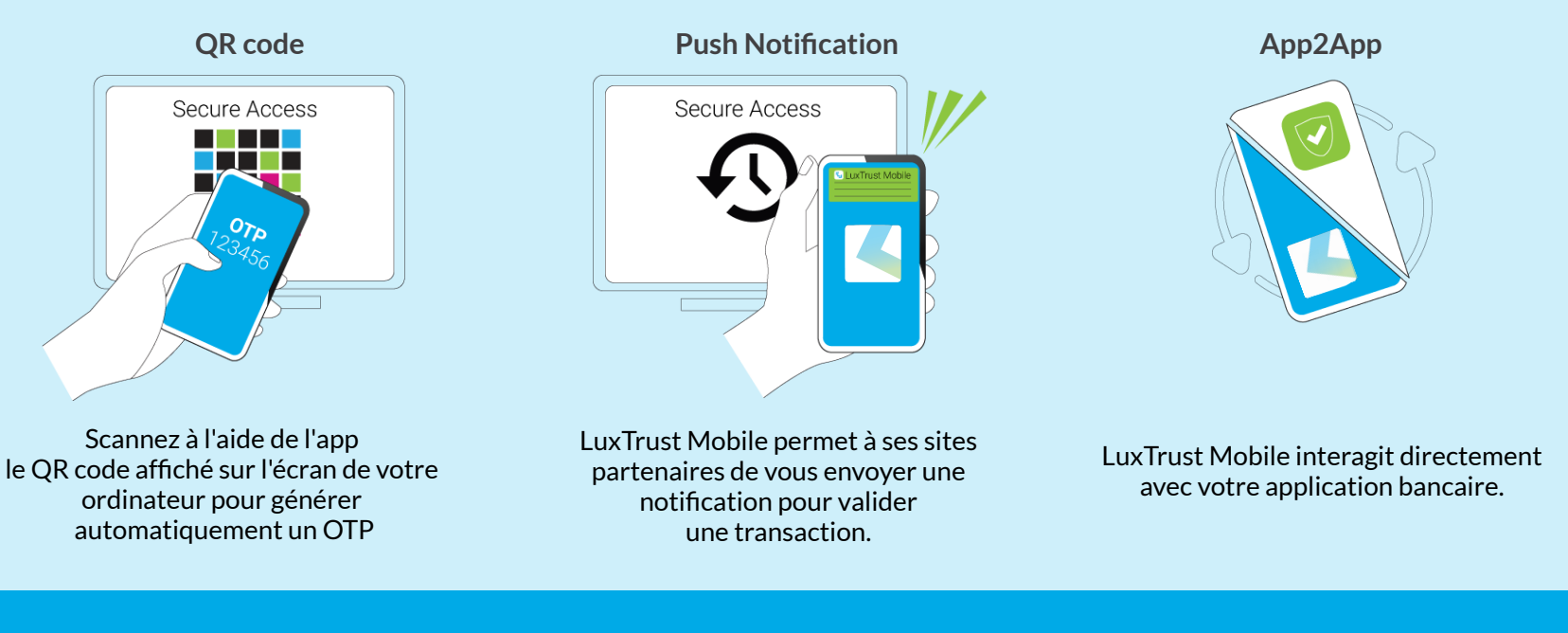

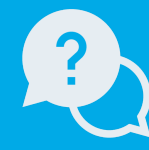

#### Besoin d'aide?

Du lundi au vendredi De 8h à 18h Téléphone : +352 24 550 550 email:info@luxtrust.lu

Nos locaux LuxTrust S.A.

IVY Building | 13-15, Parc d'activités L-8308 Capellen | Luxembourg

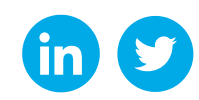

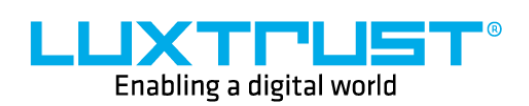

www.luxtrust.com